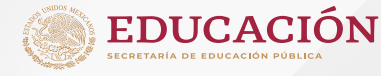

# PROCEDIMIENTO - REINSCRIPCIÓNES -

**ENERO - JUNIO 2023** 

# PRESENCIAL

#### Impresión de pago referenciado y consulta de horarios para toma de carga

Estimado estudiante, accede a partir del **11 de Enero** a tu sesión del Portal de estudiantes (estudiantes.tuxtla.tecnm.mx);

Generar pago referenciado en el menú "Inscripciones", luego en la opción "Pago referenciado" e imprimir un tanto, realizar el depósito del 11 al 16 de Enero del 2023.

 Consultar la fecha y hora para toma de materias a través del portal de estudiantes. estudiantes.tuxtla.tecnm.mx);

**Consultar** si tienes adeudos pendientes que pueden afectar tu proceso de selección de materias.

Se te recomienda habilitar las ventanas emergentes del navegador de tu preferencia para poder seleccionar tu módulo de especialidad de manera que puedas ver todas las materias de tu retícula (estudiantes de sexto semestre en adelante)

En caso de no recordar tu NIP de acceso o tener alguna duda, debes contactar a la División de Estudios Profesionales al correo dep\_tgutierrez@tecnm.mx.

Nota: Si eres un estudiante en situación de **BAJA TEMPORAL** envía tu solicitud del **06** al 10 de Enero del 2023 al Depto, de Servicios Escolares (ventanilla\_escolares@tuxtla.tecnm.mx)

### **Opciones de Pago**

1. Depósito en ventanilla: acude al banco Santander y deposita presentando el pago referenciado (ver paso 1).

2. Transferencia bancaria: desde tu banca electrónica realiza la transferencia, con la CLABE interbancaria: 014100655018814176, en el concepto deberás escribir de manera correcta el número de referencia indicado en el documento de pago referenciado. Verificar que no le sea reintegrado su pago en la banca electrónica, de lo contrario volver a realizar la transferencia.

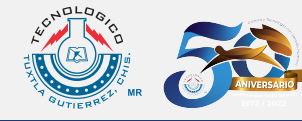

### **Realizar el Pago**

Realizar el pago referenciado que imprimiste del sistema en el periodo comprendido del 11 al 16 de Enero del 2023. Tu pago se ve refleiado 1 día hábil después del depósito. (VER OPCIONES DE PAGO).

Nota: Cualquier estudiante que realice el pago fuera de este periodo se reinscribirá el día **30** de Enero (reinscripción extemporánea).

Importante: Si eres hijo de trabajador beneficiado por los acuerdos SEP-SNTE (homologados) enviar al Depto. de Recursos Financieros (fichas@tuxtla.tecnm.mx) los documentos escaneados requeridos el 09 y 10 de Enero del 2023 para generar tu referencia.

- + Acta de nacimiento del trabajador y el hijo (a).
- + Talón del trabajador beneficiado (guincena 23-22).
- + Constancia de ser estudiante regular.
- + Oficio de solicitud dirigido al director del Instituto.
- + Constancia laboral del trabajador beneficiado.

### Toma de Carga

04

05

a) Si eres ESTUDIANTE REGULAR, a partir del 11 de Enero de 2023 puedes ver en el portal de estudiantes (estudiantes.tuxtla.tecnm.mx) los grupos programados para el semestre Enero-Junio 2023. Elabora tu pre-horario para que el día de tu reinscripción pases al Paso 4 en el día y hora indicados en tu sesión de estudiante.

NOTA: Si no ha cursado una Actividad Extraescolar, selecciona la asignatura que no interfiera con tu carga académica.

Requisito: No tener materias en curso de repetición, ni en curso especial. Esperar ver reflejado el pago en 1 día hábil después del depósito.

#### b) Si eres ESTUDIANTE IRREGULAR, a partir del 11 de Enero de 2023 puedes ver en el portal de estudiantes (estudiantes.tuxtla.tecnm.mx) los grupos programados para el semestre Enero-Junio 2023

NOTA: Si no haz cursado una Actividad Extraescolar, selecciona la asignatura que no interfiera con tu carga académica.

Deberás solicitar cita de atención, para realizar tu toma de carga en el día y hora indicados en tu sesión de estudiante.

Toma en cuenta que:

- +Tienes veinte minutos para tu selección de materias a partir de tu acceso. Transcurrido ese tiempo ya no podrás acceder a tu sesión para seleccionar materias.
- +Tus créditos mínimos son 22 y máximo 36 (excepto aquellos estudiantes que realizarán servicio social, residencia profesional o sean de planes en liquidación).
- +Debes seleccionar primeramente materias en repetición.
- +Si vas a seleccionar un solo curso especial puedes reinscribirte con una carga máxima de 22 créditos.
- +Si tienes más de un curso especial, solamente puedes inscribirte máximo a dos cursos especiales.

### Validación de Carga

Una vez realizada la toma de carga, deberás esperar la validación por parte de División de Estudios Profesionales para la impresión electrónica de carga académica.

Nota: Una vez realizada la impresión electrónica de carga no habrá modificaciones a menos que algún grupo se cierre por no tener el número mínimo de alumnos para aperturarlo. Lo anterior te será notificado por tu Coordinador de Carrera.

#### INICIO DE CLASES: 30 de Enero del 2023.

PROCESO DE REINSCRIPCIÓN EN LÍNEA ENERO-JUNIO 2023

### 24 de Enero 2do Semestre 3er Semestre

25 de Enero 4to Semestre 5to Semestre

26 de Enero 6to Semestre 70 Semestre

27 de Enero

80 Semestre 90 Semestre en adelante

#### **30 DE ENERO:**

Reinscripción extemporánea. estudiantes con baja temporal o cambio de carrera.

tuxtla.tecnm.mx

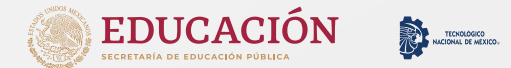

# **TECNM CAMPUS TUXTLA GUTIÉRREZ** PROCESO DE REINSCRIPCIÓN 2023

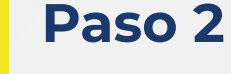

2023.

Paso 1 Impresión de pago

referenciado y consulta de horarios para toma de carga

estudiantes.tuxtla.tecnm.mx

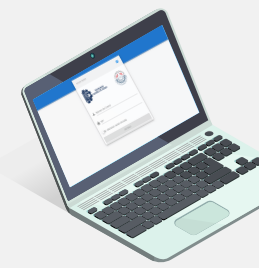

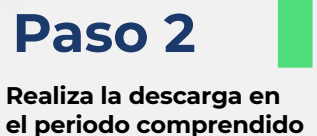

tu reinscripción en ventanilla o por transferencia bancaria.

tuxtla.tecnm.mx

Paso 3

Realiza el pago de

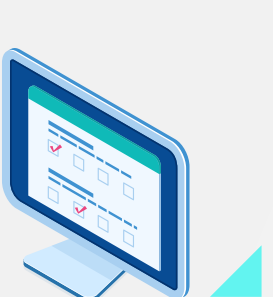

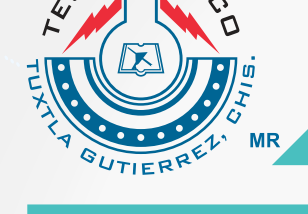

# Paso 5

Una vez realizada la toma de carga, deberás esperar la validación por parte de División de Estudios Profesionales para la impresión electrónica de carga académica.

# Paso 4

A partir del 11 de Enero de 2023 puedes ver en el portal de estudiantes los grupos programados para el semestre Enero-Junio 2023.

estudiantes.tuxtla.tecnm.mx

## **INFORMES**

División de Estudios Profesionales Juan Carlos Niños Torres dep\_tgutierrez@tecnm.mx Tels. (961)61 5 04 61, (961)61 5 01 38, (961) 61 5 48 08 ext. 303

del 11 al 16 de Enero del